#### **WARNUNG**

- Beachten Sie die dem Gerät beiliegenden Sicherheitshinweise! Diese sind auch unter der folgenden Internetadresse abrufbar: <u>https://download.axing.com/BAs/Sicherheitshinweise\_9sprachig.pdf</u>
- Benutzen Sie das Gerät ausschließlich wie in dieser Betriebsanleitung beschrieben und insbesondere nach dem Stand der Technik. Wird das Gerät für andere Einsätze verwendet, wird keine Gewährleistung übernommen!

| Тур                                           | MIM 3-02                                                                                        | MIM 4-02                          | MIM 16-00                                                                      |  |
|-----------------------------------------------|-------------------------------------------------------------------------------------------------|-----------------------------------|--------------------------------------------------------------------------------|--|
| IPTV-Eingang                                  |                                                                                                 |                                   |                                                                                |  |
| Unterstützte Transport-<br>streams            | SPTS, MPTS (CBR/VBR)                                                                            |                                   |                                                                                |  |
| Unterstützte Protokolle                       | IP V4                                                                                           | IP V4: UDP: RTP: IGMP v2. v3      |                                                                                |  |
| Gesamtnettodatenrate                          |                                                                                                 | 1 × 900 Mbps                      |                                                                                |  |
| Ausgang                                       |                                                                                                 |                                   |                                                                                |  |
| Anzahl Kanäle                                 | $1 \times 3 \times \text{DVB-T2}$                                                               | $1 \times 4 \times \text{DVB-T2}$ | 1 × 16 DVB-C<br>1 × 12 DVB-T                                                   |  |
| Frequenzbereich                               | 109862 MHz                                                                                      | 109862 MHz                        | 1091006 MHz<br>@ DVB-C<br>109862 MHz @<br>DVB-T                                |  |
| Kanalbandbreite                               | 7/8 MHz                                                                                         | 7/8 MHz                           | 7/8 MHz @ DVB-T                                                                |  |
| Mögliche Frequenzänderung                     | -4                                                                                              | +4 MHz (0.5 MHz s                 | teps)                                                                          |  |
| Ausgangspegel einstellbar                     | 85105 dBμV                                                                                      | 85105 dBμV                        | 80105 dBµV @<br>DVB-C<br>77102 dBµV @<br>DVB-T                                 |  |
| Ausgangsmodulation                            |                                                                                                 |                                   |                                                                                |  |
| Тур                                           | QPSK, QAM16,<br>QAM64, QAM256                                                                   | QPSK, QAM16,<br>QAM64, QAM256     | QAM32, QAM64,<br>QAM128,<br>QAM256 @<br>DVB-C<br>QPSK, QAM16,<br>QAM64 @ DVB-T |  |
| Unterstützte Ausgangsformate                  | MPEG-2/H.262, MPEG-4/H.264 and HEVC/H.265                                                       |                                   |                                                                                |  |
| MER                                           | ≥ 43 dB                                                                                         | ≥ 43 dB                           | ≥ 40 dB @ DVB-C<br>≥ 36 dB @ DVB-T                                             |  |
| BER                                           |                                                                                                 | ≥9x10-9                           |                                                                                |  |
| C/N                                           |                                                                                                 | ≥45 dB                            |                                                                                |  |
| Reflexion                                     |                                                                                                 | >14 dB                            |                                                                                |  |
| Bitrate, max.                                 | 49,8 Mbps                                                                                       | 47,7 Mbps                         | 50,87 Mbps @<br>DVB-C   31,668<br>Mbps @ DVB-T                                 |  |
| Schnittstellen                                |                                                                                                 |                                   |                                                                                |  |
| IPTV-Eingang                                  | 1 x RJ45                                                                                        | 1 x RJ45                          | 1 × RJ45                                                                       |  |
| CAS/IPTV (redundant)                          |                                                                                                 | 1 x RJ45                          |                                                                                |  |
| Konformität IPTV/CAS-Schnitt-<br>stellen      | IEEE 8                                                                                          | 302.3, 1000 Base-T                | (GigE)                                                                         |  |
| Control/CAS                                   |                                                                                                 | 1 × RJ-45                         |                                                                                |  |
| Konformität Control/CAS                       | IEE                                                                                             | E 802.3, 10/100 Bas               | ie-T                                                                           |  |
| Software-Überwachung und<br>-Upgrading        |                                                                                                 | Via Remote Access                 |                                                                                |  |
| Unterstützte Konfigurations-Pro-<br>tokolle   | HTTP, SNMP v1                                                                                   | , SNMP, v2c, AXING                | SMARTPortal*                                                                   |  |
| Allgemein                                     |                                                                                                 |                                   |                                                                                |  |
| Betriebstemperaturbereich<br>(gemäß EN 60065) |                                                                                                 | –10°C+50°C                        |                                                                                |  |
| Anmerkungen                                   | * verschlüsselte, Cloud-basierte Anwendung, zur Konfigu-<br>ration, Überwachung und Fernwartung |                                   |                                                                                |  |
|                                               |                                                                                                 | -                                 | -                                                                              |  |

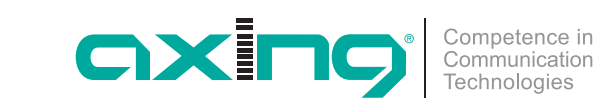

CHP - Compact High Performance Kopfstellen MIM 3-02 | MIM 4-02 MIM 16-00 premium-line Erweiterungsmodul Quick-Start-Anleitung

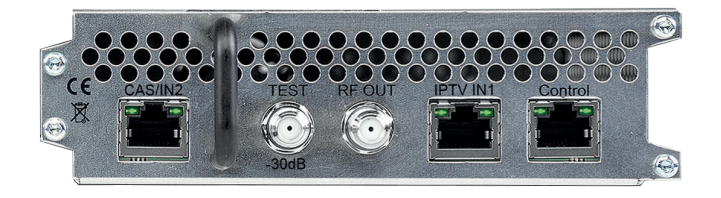

Hiermit erklärt die AXING AG, dass die gekennzeichneten Produkte den geltetenden Richtlinien entsprechen.

WEEE Nr. DE26869279 | Elektrische und elektronische Komponenten nicht mit dem Restmüll, sondern separat entsorgen.

QA\_MIM-x-xx.pdf | 2021-04-13 Technische Verbesserungen, Anderungen im Design, Druckfehler und Irrtümer vorbehalten. Hersteller AXING AG Gewerbehaus Moskau 8262 Ramsen

Hinweis: Vollständige technischen Daten auf www.axing.com.

EWR-Kontaktadresse Bechler GmbH Am Rebberg 44 78239 Rielasingen

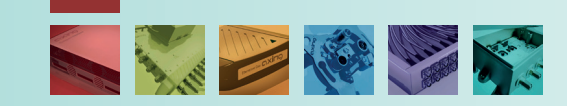

# Verwendungsbereich:

MIM 3-02: Erweiterungsmodul für MIE 3-02 oder MIE 3-02/48, zur Erweiterung auf 2  $\times$  512 Eingangs-Streams und 2  $\times$  3 DVB-T2-Ausgangskanäle.

MIM 4-02: Erweiterungsmodul für MIE 4-02 oder MIE 4-02/48, zur Erweiterung auf 2 × 512 Eingangs-Streams und 2 × 4 DVB-T2-Ausgangskanäle.

MIM 16-00: Erweiterungsmodul für MIE 8-00 oder MIE 16-00 sowie MIE 8-00/48 oder 16-00/48, zur Erweiterung auf 2 × 512 Eingangs-Streams und 2 × 16 DVB-C- bzw. 2 × 12 DVB-T-Ausgangskanäle.

Hinweis: Sie finden die vollständige Betriebsanleitung der MIE zum Download indem Sie auf www.axing.com im Suchfeld den Artikel eingeben.

## Anschlüsse des Erweiterungsmoduls:

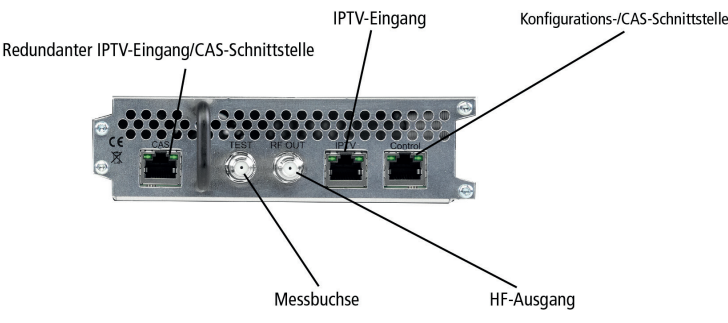

### Montage:

- Trennen Sie die MIE vom Stromnetz.
- Demontieren Sie die Abdeckplatte auf der Rückseite der MIE x-xx.
- Setzen Sie das Modul vorsichtig ein. Das Modul rastet spürbar in die Kontakte ein.
- Schrauben Sie das Modul mit den Schrauben der Abdeckplatte fest.

# Anschluss:

### Potentialausgleich und Spannungsversorgung

Bei korrekter Montage werden Potentialausgleich und Spannungsversorgung über die MIE x-xx hergestellt.

### **IPTV-Eingang**

Schließen Sie den IPTV-Eingang an einem Ethernet-Switch an, der mit der IPTV-Ouelle verbunden ist. Verwenden Sie dazu Class 5/6 Ethernet-Kabel mit RJ-45-Steckern.

**Konfiguration:** 

Werks-IP-Adresse:

Subnetz-Maske:

die aktuelle Version eines Webbrowsers.

Das Erweiterungsmodul MIM xx-xx hat eine eigene

Konfigurationsschnittstelle und eine eigene IP-Adresse.

Die Konfiguration erfolgt über eine grafische Benutzeroberfläche. Für den

Zugriff auf die Benutzeroberfläche benötigen sie einen handelsüblichen PC/

Laptop inklusive Netzwerkschnittstelle, handelsüblichem Netzwerkkabel und

192.168.0.148

255.255.255.0

Das Erweiterungsmodul MIM x-xx hat eine eigene IPTV-Adresse: Werks-IPTV-Adresse des Erweiterungsmoduls: 192.168.0.149 255.255.255.0

Subnetz-Maske:

#### **HF-Ausgang**

- Verbinden Sie den Ausgang (RF OUT) mit dem vorhandenen Verteilnetz. Verwenden Sie hierfür ein hochgeschirmtes Koaxialkabel mit einem F Anschlussstecker.
- > Verbinden Sie die Ausgänge der Module mit einer geeigneten Weiche.

### Stromversorgung

Wenn alle Anschlussarbeiten abgeschlossen sind, schließen Sie die MIE x-xx wieder am Stromnetz an.

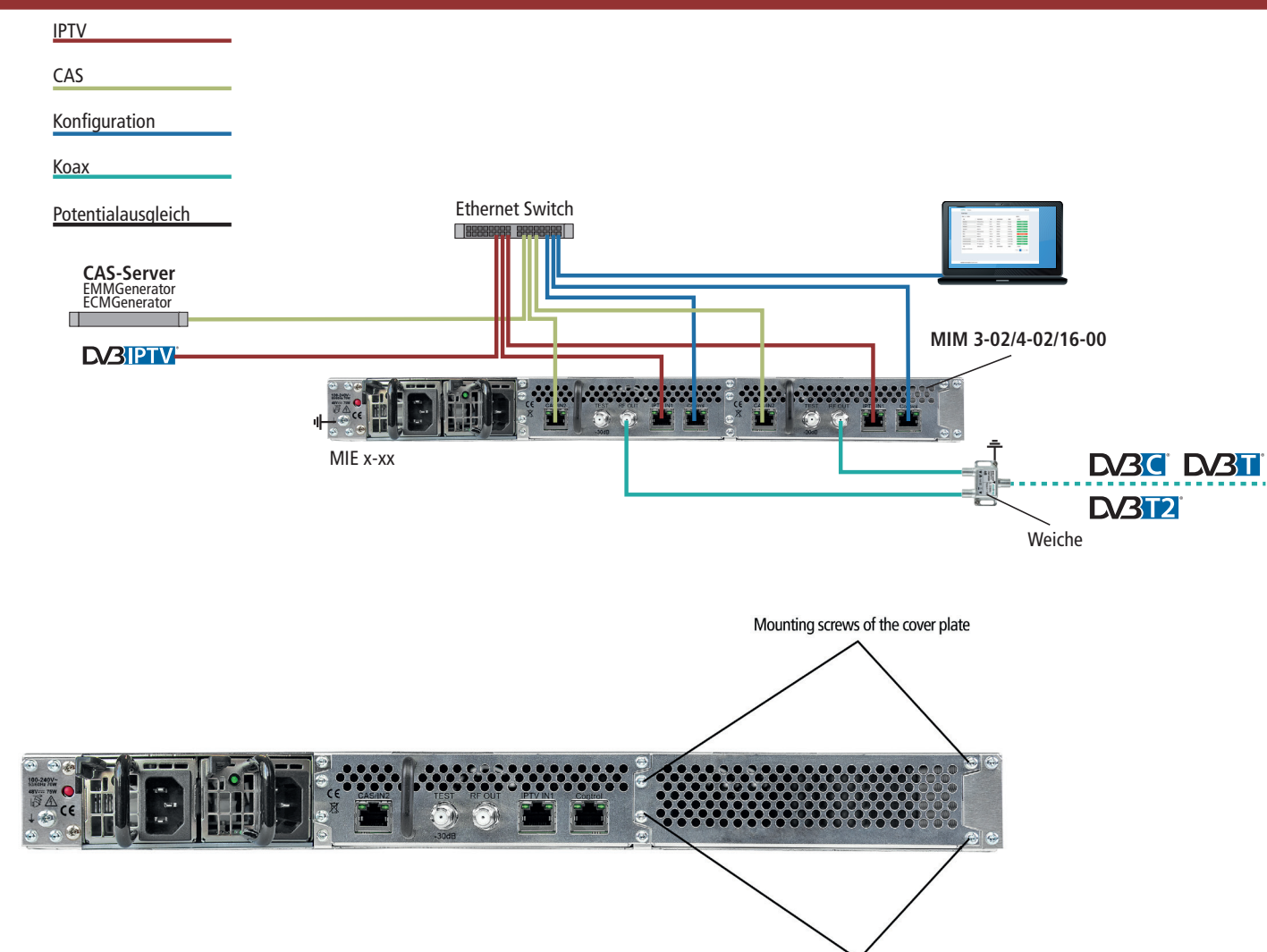

### Mounting screws of the cover plate

# Zugriff auf die Konfigurationsoberfläche:

- Andern Sie die IP-Adresse Ihres PC/Laptop z.B. auf 192.168.0.1, Subnetz-Maske 255.255.255.0.
- Schließen Sie den PC am RJ-45-Ethernet-Anschluss Control an
- Geben Sie jetzt die IP-Adresse des Moduls in den Web Browser ein.

# Die Konfigurationsoberfläche ist mit einem Kennwort geschützt.

- ▶ Geben Sie das werkseitig eingestellte Passwort Ramsen8262 ein (ändern Sie das Passwort nach der ersten Inbetriebnahme).
- Klicken Sie auf die Schaltfläche ENTER PASSWORD. Die Startseite öffnet sich.
- Folgen Sie den Schritten der Phase 1, 2 und 3 in der Benutzeroberfläche, um das Modul zu konfigurieren.

#### A WARNING

 Observe the safety instructions supplied with the device! They are also available at the following Internet address: <u>https://download.axing.com/BAs/Sicherheitshinweise\_9sprachig.pdf</u>

Use the device only as described in these operating instructions and in particular in accordance with the state of the art. If the device is used for other purposes, no warranty will be assumed!

| Туре                                           | MIM 3-02                                                                                     | MIM 4-02                          | MIM 16-00                                                                      |
|------------------------------------------------|----------------------------------------------------------------------------------------------|-----------------------------------|--------------------------------------------------------------------------------|
| IPTV input                                     |                                                                                              |                                   |                                                                                |
| Supported input transport<br>streams           | SPTS, MPTS (CBR/VBR)                                                                         |                                   |                                                                                |
| Max. number<br>(out of SPTS or MPTS)           |                                                                                              | 512                               |                                                                                |
| Total net data rate                            |                                                                                              | 2 x 900 Mbps                      |                                                                                |
| Output                                         |                                                                                              |                                   |                                                                                |
| Number of channels                             | $1 \times 3 \times \text{DVB-T2}$                                                            | $1 \times 4 \times \text{DVB-T2}$ | 1 × 16 DVB-C<br>1 × 12 DVB-T                                                   |
| Frequency range                                | 109862 MHz                                                                                   | 109862 MHz                        | 1091006 MHz<br>@ DVB-C<br>109862 MHz @<br>DVB-T                                |
| Channel bandwidth                              | 7/8 MHz                                                                                      | 7/8 MHz                           | 7/8 MHz @ DVB-T                                                                |
| Possible frequency shift                       | -4                                                                                           | +4 MHz (0.5 MHz s                 | teps)                                                                          |
| Output level adjustable                        | 85105 dBμV                                                                                   | 85105 dBμV                        | 80105 dBμV @<br>DVB-C<br>77102 dBμV @<br>DVB-T                                 |
| Output modulation                              |                                                                                              |                                   |                                                                                |
| Туре                                           | QPSK, QAM16,<br>QAM64, QAM256                                                                | QPSK, QAM16,<br>QAM64, QAM256     | QAM32, QAM64,<br>QAM128,<br>QAM256 @<br>DVB-C<br>QPSK, QAM16,<br>QAM64 @ DVB-T |
| Supported output formate                       | MPEG_2/H 26                                                                                  | 7 MDEG_1/H 761 an                 |                                                                                |
| MER                                            | ≥ 43 dB                                                                                      | ≥ 43 dB                           | $\geq$ 40 dB @ DVB-C<br>$\geq$ 36 dB @ DVB-T                                   |
| BFR                                            |                                                                                              | >9x10-9                           |                                                                                |
| C/N                                            | >45 dR                                                                                       |                                   |                                                                                |
| Reflection                                     |                                                                                              | >14 dB                            |                                                                                |
| Bit rate, max                                  | 49.8 Mbps                                                                                    | 47.7 Mbps                         | 50.87 Mbps @<br>DVB-C   31.668<br>Mbps @ DVB-T                                 |
| Interfaces                                     |                                                                                              |                                   |                                                                                |
| IPTV input                                     | 1 x RJ45                                                                                     | 1 x RJ45                          | 1 × RJ45                                                                       |
| CAS/IPTV (redundant)                           |                                                                                              | 1 x RJ45                          |                                                                                |
| Compliance IPTV/CAS interfaces                 | IEEE 802.3, 1000 Base-T (GigE)                                                               |                                   |                                                                                |
| Control/CAS                                    | 1 × RJ-45                                                                                    |                                   |                                                                                |
| Compliance Control/CAS                         | IEE                                                                                          | E 802.3, 10/100 Bas               | e-T                                                                            |
| Software control and upgrading                 | Via Remote Access                                                                            |                                   |                                                                                |
| Supported configuration protocols              | HTTP, SNMP v1, SNMP, v2c, AXING SMARTPortal*                                                 |                                   |                                                                                |
| General                                        |                                                                                              |                                   |                                                                                |
| Operating temperature range (acc. to EN 60065) |                                                                                              | -10°C+50°C                        |                                                                                |
| Comments                                       | * encrypted, cloud-based application for configuration,<br>monitoring and remote maintenance |                                   |                                                                                |

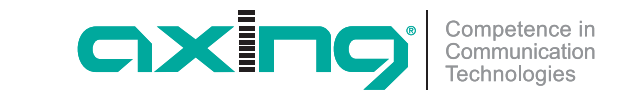

CHP - Compact High Performance Headends MIM 3-02 | MIM 4-02 MIM 16-00 premium-line Extension modul Quick start guide

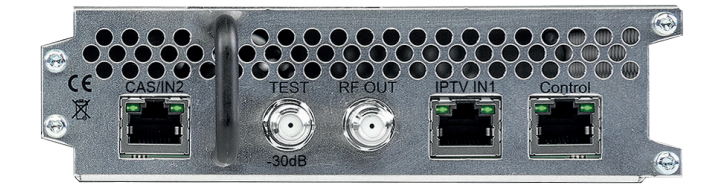

**C** Herewith AXING AG declares that the marked products comply with the valid guidelines.

WEEE Nr. DE26869279 | Electrical and electronic components must not be

disposed of as residual waste, it must be disposed of separately.

QA\_MIM-x-xx.pdf | 2021-04-13 Technical improvements, changes in design, printing- and other errors reserved. Manufacturer AXING AG Gewerbehaus Moskau 8262 Ramsen

Note: Detailed technical data at www.axing.com.

EEA contact address Bechler GmbH Am Rebberg 44 78239 Rielasingen

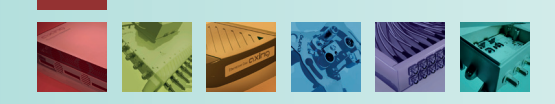

# Field of application:

MIM 3-02: Extension module for MIE 3-02 or MIE 3-02/48 for extension to  $2 \times 512$  input streams and  $2 \times 3$  DVB-T2 output channels. MIM 4-02: Extension module for MIE 4-02 or MIE 4-02/48 for extension to

 $2 \times 512$  input streams and  $2 \times 4$  DVB-T2 output channels. MIM 16-00: Extension module for MIE 8-00 or 16-00 as well as MIE 8-00/48 or 16-00/48, for extension to  $2 \times 512$  input streams and  $2 \times 16$  DVB-C or

 $2 \times 12$  DVB-T output channels.

Note: You can call up the detailed operation instructions for download by entering the article in the search field at www.axing.com.

# Connections of the extension module:

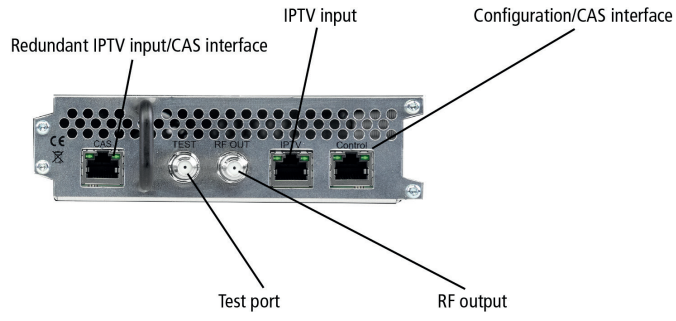

# Mounting:

- Disconnect the MIE x-xx from the mains.
- Disassemble the cover plate on the back.
- Insert the module carefully.
- The module noticeably snaps into the contacts.
- Screw the module with the screws of the cover plate.

# Installation:

### Equipotential bonding and power supply

If installed correctly, equipotential bonding and power supply are provided via the MIE x-xx.

### **IPTV** input

Connect the IPTV input to an Ethernet switch connected to the IPTV source. Use Class 5/6 Ethernet cables with RJ-45 connectors. The expansion module has its own IPTV address: Default IPTV address of the expansion module: 192.168.0.149 Subnet mask: 255.255.255.0

### **RF** output

- Connect the output (RF OUT) of the device to the established distribution network. Use a high-shielded coaxial cable with an F connector.
- Connect the outputs of the modules with a suitable combiner.

### Power supply

• When all connections are completed, reconnect the MIE x-xx to the mains.

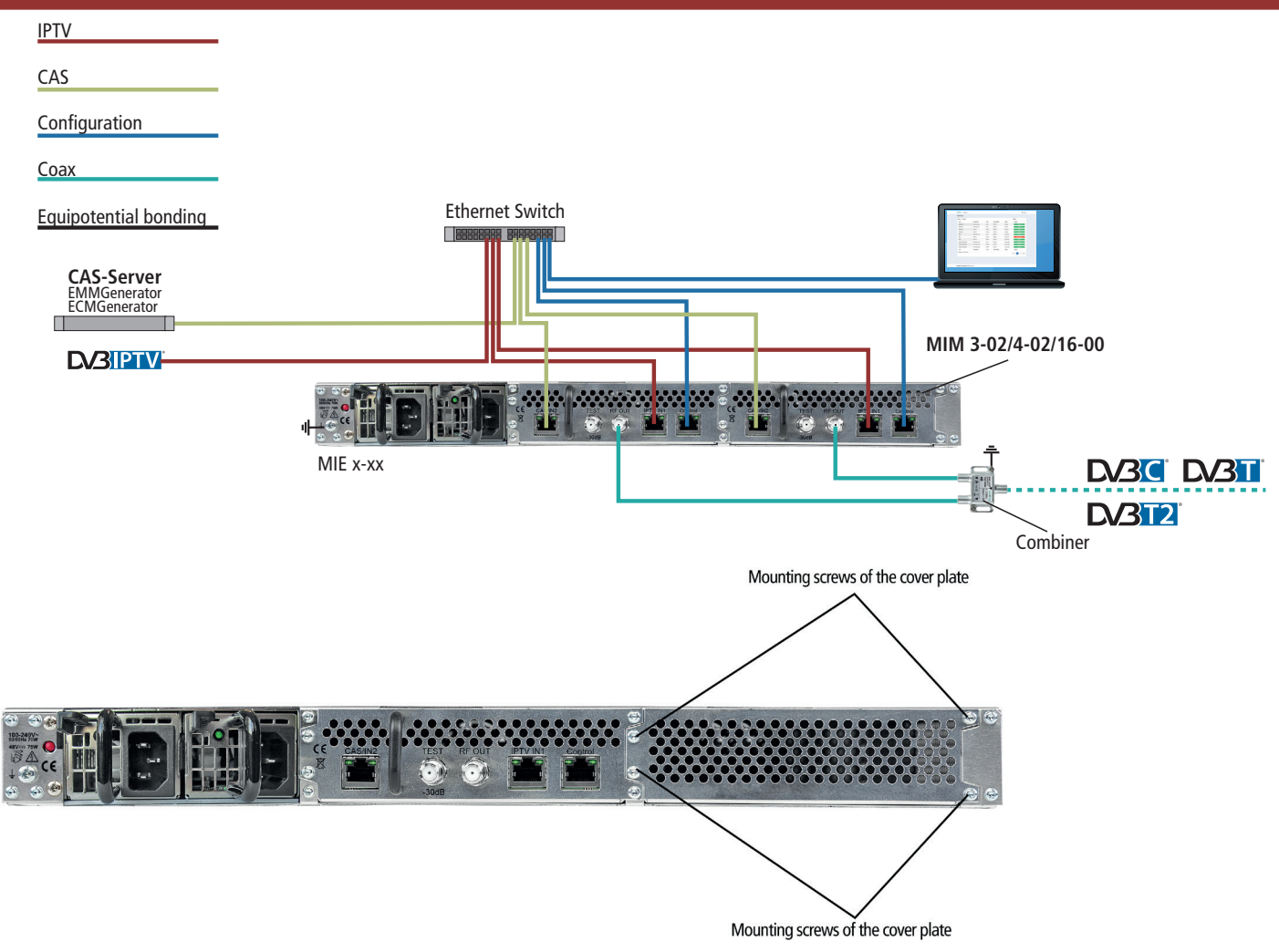

# **Configuration:**

The module is configured via the graphical user interface. To access the user interface, you need a standard PC/laptop with a network interface, a commercially available network cable and the actual version of the installed web browser.

The extension module MIM x-xx has its own configuration interface and its own IP address.

- Default IP address: 192.168.0.148 255.255.255.0
- Subnet mask:

#### Accessing the configuration interface:

- Change the IP address of your PC/laptop, e.g. to 192.168.0.11, subnet mask: 255.255.255.0
- Connect the PC to the RJ-45 Ethernet connector Control.
- Enter the IP address of the connected module in the web browser.

# The configuration screen is password-protected:

- Enter the default password Ramsen8262 (after the first log-in, the password should be changed).
- ▶ Click the "Enter password" button. This will open the start page.
- ▶ Follow steps of phase 1, 2 and 3 in the user interface to configure the module.